# **Uninstalling Phoenix FD**

This page provides information on uninstalling Phoenix.

### **Overview**

When installing Phoenix, the installer will automatically uninstall any previous versions by default. The following steps can be taken to manually uninstall Phoenix.

### Windows

Before uninstalling Phoenix, make sure that Maya or Phoenix components are not being used. Then go to either of the following:

```
Start menu > Control Panel > Programs and Features > Phoenix FD for Maya 20xx for x64
```

Start menu > All Programs > Chaos Group > Phoenix FD for Maya 20xx for x64 > Uninstall Phoenix FD for Maya

This will start the Phoenix uninstaller. Follow the on-screen instructions to remove Phoenix from your system and restore any files overwritten by the installation.

#### Linux

To uninstall Phoenix for Maya, start with root permissions the uninstall\_chaos program, which is normally located in the /usr/ChaosGroup/PhoenixFD /MayaNNN-x64/uninstall/ directory:

```
Example
$ su
$ /usr/ChaosGroup/PhoenixFD/Maya2023-x64/uninstall/uninstaller_chaos follow the instructions of the uninstaller
$ exit
```

The uninstaller will not remove the V-Ray license configuration files or any other files that you have modified manually after the installation.

## MacOS

To uninstall Phoenix for Maya double-click the uninstaller.app program, which is normally located in /Applications/ChaosGroup/PhoenixFD/Maya20xx - x64/uninstall

This will start the Phoenix uninstaller. Follow the on-screen instructions to remove Phoenix from your system and restore any files overwritten by the installation.